<u>E-Learning(歯</u>学部 総合学力試験 練習問題) の利用法

E-Learningシステムを利用し、年度末に実施される総合学力試験の練習問題を解くことができま す。PCやタブレット、スマートフォン等のデバイスを使用し、ネットワークを介して学修できま す。時間や場所の制限がなく、いつでも、どこからでも、何度でも繰り返して学修することがで きます。

| ☆アクセス方法                                                                                               |                                                                                                    |
|----------------------------------------------------------------------------------------------------|----------------------------------------------------------------------------------------------------|
| (1) <b>PC</b> からアクセスする方法                                                                              | (2)携帯からアクセスする方法                                                                                                    |
| ①「医療大学」のホームページアクセスする。<br>右上の「在学生の方へ」をクリック                                                             | ①「医療大学」のホームページアクセスする。<br>右上の「メニュー」をタップし、「在学生の方<br>へ」をタップ。                                                                      |
| ▲ 北海道医療大学 → 在学生の方へ                                                                                    | ANTERNA POLA ATTENDED English MATT                                                                                             |
| ②「在学生ポータルサイトこちら」をクリック                                                                                 |                                                                                                    |
| → 在学生ポータルサイトはこちら                                                                                      | <b>在学生の方へ</b><br>②「在学生ポータルサイトこちら」 をタップ                                                                                         |
| ③「Milkyway (e-Learning)」 をクリック                                                                        | → 在学生ポータルサイトはこちら                                                                                                    |
| Q Milkyway (e-Learning) ④ 「歯学部(全学年)総合学力試験 基本練習問題 Web Site」をクリック                                       | ③「Milkyway(e-Learning)」をタップ                                                                                                    |
| ● 歯学部 ₩eb Site                                                                                        | 🖵 Milkyway (e-Learning)                                                                                                    |
| <ul> <li>・<u>歯学部(全学年)</u> 総合学力試験 基本練習問題 Web Site</li> <li>総合学力試験の練習問題をWeb(PC/携帯サイト)で学習できます</li> </ul> | ④「歯学部(全学年)総合学力試験 基本練習問題<br>Web Site」をタップし、携帯サイトのURLをタップ                                                                        |
| ⑤「ログインID」「パスワード」にHNNETのIDとパ<br>スワードを入力し、「認証します」をクリック                                                  | <ul> <li>● 歯学部 Web Site</li> <li>・<u>歯学部(全学年)</u> 総合学力試験 基本練習問題 Web Site</li> <li>総合学力試験の練習問題をWeb(PC/携帯サイト)で学習できます。</li> </ul> |
| ログイ<br>ンID @hoku-iryo-<br>u.ac.jp                                                                     | 携帯サイトのURLは、こちらです                                                                                                    |
| パスワ                                                                                                   |                                                                                                    |
| 認証します                                                                                                 |                                                                                                    |
| HNNETのパスワードでログインできます<br>⑥練習したい分野の「問題数」をクリックする                                                         | ⑤「ログインID」「パスワード」にHNNETのIDとパ<br>スワードを入力し、「認証します」をクリック                                                                           |
| <ul> <li>→野一覧(問題の訂正)</li> </ul>                                                                       | 截学部総合学力試驗練習問題 Web Site                                                                                                    |
|                                                                                                    |                                                                                                    |
| 1 1005 歯の解剖学・歯の種別の形能と特徴                                                                               |                                                                                                    |
| 2 107題 医療面接・医の倫理                                                                                      |                                                                                                    |
|                                                                                                    |                                                                                                    |
|                                                                                                    | (⑥練習したい分野と   問題数」 ■ フィクム回題選択<br>を設定」 「問題を解く」                                                                                   |
|                                                                                                    |                                                                                                    |

教会任 🖬 キーワード (空白可)

問題数 5